## Healthy Kids Kitchen We Make Real Food For Real Kids

\*\*Baker Summer Discovery is pleased to offer student lunches provided by Healthy Kids Kitchen. Lunch order is available Monday through Thursday of each camp week (The Friday Grill is included in your camp fee.\*\*

FAQ

How do I sign up for lunch? www.healthykidskitchen.com

Baker Demonstration camp code: 344BDSIL

What is the cutoff for when I can order lunch

Week 1 (June 11 – 15) order cutoff date: midnight of Wednesday, June 6<sup>th</sup>

Week 2 (June 18– 22) order cutoff date: midnight of Wednesday, June 13<sup>th</sup>

Week 3 (June 25 – June 29) order cutoff date: midnight of Wednesday, June 20<sup>nd</sup>

Week 4 (July 2 – 6) order cutoff date: midnight of Wednesday, June 27<sup>th</sup>

Week 5 (July 9 – 13) order cutoff date: midnight of Wednesday, July 6<sup>th</sup>

Week 6 (July 16 - 20) order cutoff date: midnight of Wednesday, July  $11^{th}$ 

Week 7 (July 23 – 27) order cutoff date: midnight of Wednesday, July  $18^{th}$ 

Week 8 (Jul 30th– Aug 3) order cutoff date: midnight of Wednesday, July 25<sup>th</sup>

What if my child is absent the day they ordered lunch? There are no refunds.

<u>How do I pay for lunch</u>? HKK accepts electronic check via the online ordering system or check (made payable to Healthy Kids Kitchen).

Please reference Baker Summer Camp and your child's name on memo of check and send to:

Healthy Kids Kitchen 4185 N Clarendon Ave Chicago, IL 60613 www.healthykidskitchen.com 877.237.8516

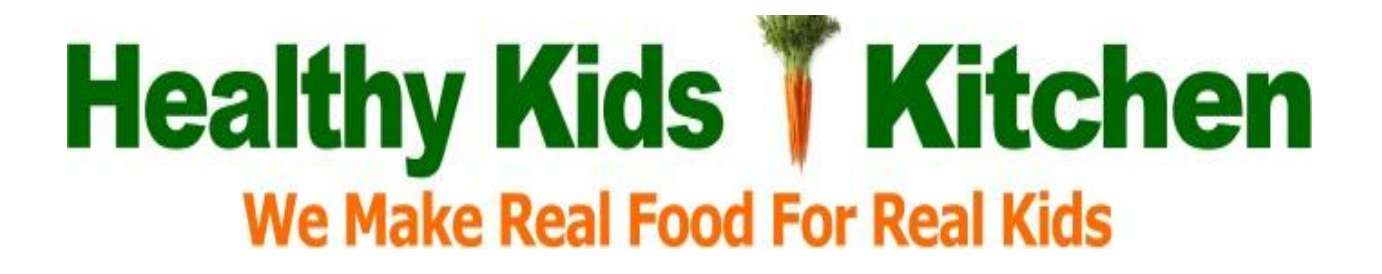

## How To Order School/Camp Lunches Online!

Our School-Lunch order form is now online. All lunch orders should be placed online using the website order form.

To place a lunch order, go to <u>http://www.healthykidskitchen.com</u> you will see the login page for Healthy Kids Kitchen. This is the service that is hosting serving our lunch program.

## HOW TO SUBMIT LUNCH ORDERS...

Select the PLACE AN ORDER link at the top part of the screen.

FIRST TIME USERs should select "I AM A FIRST TIME USER" option that appears in the middle

of the screen. .... then (when asked) enter our **school/camp code** which is: 344BDSIL next, provide the account setup information requested and submit that information to activate your account.

Each family will have a "Family Account" that shows options such as: PLACE ORDERS; VIEW ORDERS; VIEW PAYMENTS, VIEW/UPDATE ACOCUNT, AND MORE!

To submit an order....

1) Select **PLACE ORDER** then submit a separate order for each person placing a lunch order.

2) When each order has been submitted, select the **REVIEW ORDER** button at the bottom of the page.

3) On the Review Order page, select the **SUBMIT ORDER** button to confirm the order. Confirmation emails are sent as orders are recorded. If you receive duplicate order confirmations do not worry. Duplicate orders are not possible. Access your account and select **VIEW ORDERS** to see what was recorded.

Amount due for your family is listed under the **CURRENT BALANCE**. After all lunch orders have been submitted, select the **PAY NOW** button to submit your online payment. Follow the on-screen prompts to complete and submit your payment. If applicable a Convenience Fee charge may appear when you view the total amount due.

If you have any question regarding your payment, select the **VIEW PAYMENTS** option to see if a payment was recorded to your account. You will see exactly what they system has recorded for your account.

## Healthy Kids Kitchen We Make Real Food For Real Kids

Please remember:

- The first time you visit the school/camp lunch website, login as a **FIRST TIME USER** to activate your account.
- You will use the school code shown above to activate your account.
- Follow the on-screen prompts to setup your family account.
- You need to place a separate order for each child (or staff member) that is ordering lunch.
- Submit all orders before selecting the PAY NOW button to submit a payment.
- Next time you access your online lunch account you will enter your email address and the password created when you setup your account.
- If you encounter a login problem use the **GET HELP** button to request assistance.

If you forget your password at some time in the future -- relax! Select the **FORGOT MY PASSWORD** option to have your password immediately sent to you. When asked, enter the email address listed in your lunch account. If the system recognizes the password you submitted, your password will be instantly sent to that email address. If you do not receive that email then **CHECK YOUR SPAM** folder and if it is not there, select the **GET HELP** option to submit a Trouble Report.

You MUST process each order through until you see the **Order Confirmation** page. Do not stop until you see an Order Confirmation for the order being submitted. The system does not recognize an order until you see the Confirmation Page. We cannot process your order if has not been fully submitted & confirmed. One last note, ...if you attempt to order after the cut-off date, the system will not accept your order.

Week 1 (June 11 – 15) order cutoff date: midnight of Wednesday, June 6<sup>th</sup>

Week 2 (June 18-22) order cutoff date: midnight of Wednesday, June 13<sup>th</sup>

Week 3 (June 25 – June 29) order cutoff date: midnight of Wednesday, June 20<sup>nd</sup>

Week 4 (July 2 – 6) order cutoff date: midnight of Wednesday, June 27<sup>th</sup>

Week 5 (July 9 – 13) order cutoff date: midnight of Wednesday, July 4<sup>th</sup>

Week 6 (July 16 - 20) order cutoff date: midnight of Wednesday, July  $11^{th}$ 

Week 7 (July 23 – 27) order cutoff date: midnight of Wednesday, July 18<sup>th</sup>

Week 8 (Jul 30th– Aug 3) order cutoff date: midnight of Wednesday, July 25<sup>th</sup>

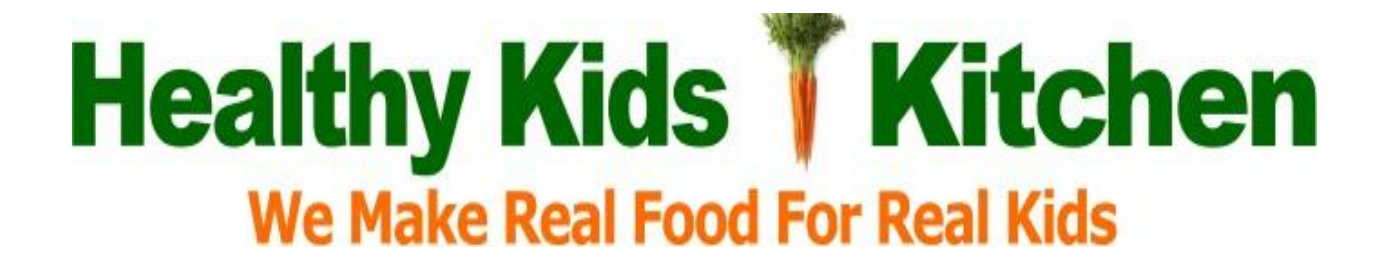